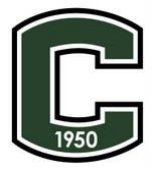

## James Lick High School – A New Tech School Parent Instructions for seeing grades online

|    | Get the CANVAS APP                                          | How your child creates a Pairing Code                                                                                                    |
|----|-------------------------------------------------------------|----------------------------------------------------------------------------------------------------|
| 1. | Go to your app store and search:                            | 1. Log in $\rightarrow$ Select ACCOUNT $\rightarrow$ Select SETTINGS                                                                              |
|    | CANVAS PARENT                                               | ×                                                                                                    |
| 2. | Download the APP with this symbol:                          |                                                                                                    |
|    |                                                             | Emily Boone                                                                                                    |
| 3. | Select FIND MY SCHOOL                                       | Courses Notifications<br>Courses Files<br>Groups ePortfolios                                                                                      |
|    | Find my school<br>We've made a few changes. See what's new. | Calendar<br>Inbox<br>Help                                                                                                    |
| 4. | What's your school's name? Type in:                         |                                                                                                    |
| _  | esunsa.instructure.com                                      | 2. Select PAIR WITH OBSERVER                                                                                                    |
| 5. |                                                             | 🗞 Edit Settings                                                                                                    |
| c  | CREATE ACCOUNT                                              |                                                                                                    |
| 0. | Cancel esubsd.instructure.com                               | 达 Download Submissions                                                                                                    |
|    | Parent Signup ×                                             | & Pair with Observer                                                                                                    |
|    |                                                             |                                                                                                    |
|    | Your Name                                                   | 3 Share your Code with your Parent/Guardian                                                                                                    |
|    |                                                             | Code lasts for 7 days                                                                                                    |
|    | Your Email                                                  | Pair with Observer ×                                                                                                    |
|    |                                                             |                                                                                                    |
|    | Password                                                    | Share the following pairing code with an observer to allow<br>them to connect with you. This code will expire in seven<br>days, or after one use. |
|    | Re-enter Password                                           | <b>E</b> cYkrK                                                                                                    |
|    | Student Pairing Code What is a pairing code?                | 2 OK                                                                                                    |